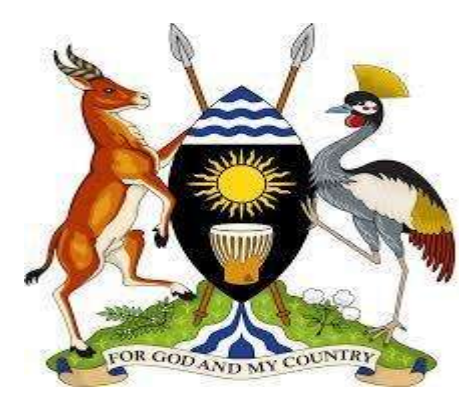

# E-RECRUITMENT SYSTEM TRAINING MANUAL

FOR APPLICANTS

HEALTH SERVICE COMMISSION P.O. BOX 7452, Kampala Plot 1, Pilkington Road, 3rd Floor, Workers' House Building Tel: +256 414 348 501/253770 Fax: +256 414 254 378 Email: info@hsc.go.ug Websites: www.hsc.go.ug hscers.ug

**Highly Confidential** 

**ERS-User Manual** 

Page | 1

# **DOCUMENT DETAILS**

| COMPANY               | HEALTH SERVICE COMMISSION      |
|-----------------------|--------------------------------|
| <b>DOCUMENT TITLE</b> | End User Training Manual - ERS |
| DATE                  | 6- January -2025               |
| REF                   | NA                             |
| CLASSIFICATION        | Highly Confidential            |
| <b>DOCUMENT TYPE</b>  | Script                         |

# **DISTRIBUTION DETAILS**

| COMPANY       |  |
|---------------|--|
| EMAIL ADDRESS |  |

# **DOCUMENT HISTORY**

| DATE           | VERSION | AUTHOR           | COMMENTS |
|----------------|---------|------------------|----------|
| 6/January/2025 | 0.1     | Waiswa B. Victor | Initial  |
|                |         |                  |          |

# **REVIEWERS**

| NAME                  | POSITION |
|-----------------------|----------|
| Mr. Andrew Ssebyatika | ICTO     |
| Mr. Ivan Mugabi       | ІСТО     |
| Ms. Miriam Nayiga     | AC/RSS   |
| Mr. Andrew Abunyang   | C/RSS    |

### LIST OF ABBREVIATIONS

| TERM | EXPLANATION                |
|------|----------------------------|
| URD  | User Requirements Document |
| ERS  | E-Recruitment System       |
| HSC  | Health Service Commission  |
| D    | Job Description            |
| VD   | Vacancy Declaration        |
| МОН  | Ministry Of Health         |
| HRO  | Human Resource Officer     |

# NOTICE

This document contains information which is the intellectual property of Health Service Commission. This document is received in confidence and its contents cannot be disclosed or copied without the prior written consent of HSC.

### Copyright

Copyright. Health Service Commission. All rights reserved.

### Trademarks

Other product and corporate names may be trademarks of other companies and are used only for explanation and to the owners' benefit, without intent to infringe.

# CONTENTS

# **Table of Contents**

| 1 | IN    | FRODUCTION                                                | 6  |
|---|-------|-----------------------------------------------------------|----|
|   | 1.1   | Purpose of the end user training manual                   | 6  |
|   | 1.2   | Project background                                        | 6  |
| 2 | HC    | W TO ACCESS THE SYSTEM AND LOGIN AND LOG-OUT              | 7  |
| 3 | AP    | PLICATION SUBMISSION MANAGEMENT                           | 8  |
|   | 3.1   | How to capture personal information                       | 8  |
|   | 3.2   | How to view available jobs and apply                      | 13 |
|   | Sce   | nario 1: Public jobs                                      | 13 |
|   | Sce   | nario 2: Direct jobs                                      | 15 |
|   | 3.3   | How to view all applied jobs list                         | 16 |
|   | 3.4   | How to view shortlisting report from home page            | 16 |
| 4 | CL    | IENT RELATIONSHIP MANAGEMENT (CRM), COMPLAINTS AND APPEAL |    |
| Μ | IANAG | EMENT                                                     | 19 |
|   | 4.1   | How to make an appeal or complaint                        | 19 |
|   | 4.2   | How to view the status of appeals and complaints          | 20 |

# **1 INTRODUCTION**

This is a technical document with a specific purpose of helping technical and non-technical users of the E-Recruitment System (ERS) as they execute their daily duties. It will be used by Job seekers.

### 1.1 Purpose of the end user training manual

The End user manual is designed to assist end users of the E-Recruitment System (ERS) at all levels while executing their day-to-day work. This is often referred to as user assistance. This document is expressing the step-by-step procedures of what the users are required to do in ERS. It is strongly recommended that this document is distributed to applicants or eRS support team.

### 1.2PROJECT BACKGROUND

With the help of Development Partners, the HSC developed and implemented an e-Recruitment System as part of the interventions to make recruitment faster and more efficient. The system was part of the overall e-Government Policy framework to facilitate improved on-line service delivery.

The Commission is mandated to appoint, confirm, promote and review the terms and conditions of service, training and qualifications of health workers. The mission of the Commission is to ensure that all positions are filled with qualified and competent health-workers at all levels. It was therefore important that the HSC implements systems aimed at improving efficiency and effectiveness in the recruitment process.

In order to achieve this objective, the HSC implemented an e-recruitment system. The implementation of the system provided the following benefits.

- a) Attract applicants with the required skills, quality and experience.
- b) Reduce recruitment processing time and fill vacancies timely.
- c) Reduce bulky paper work in the recruitment process.
- d) Minimize complaints arising from paper-based information handling during the recruitment process.
- e) Create a database of applicants for various posts.
- f) Improve the provision of feedback to the applicants.
- g) Reduce overall cost of recruitment.
- h) Build confidence in HSC among health workers and the public.

# 2 HOW TO ACCESS THE SYSTEM AND LOGIN AND LOG-OUT.

The E-RECRUITMENT SYSTEM (ERS) is a fully computerized secure web-based application.

### <u>LOGIN</u>

| Republic of Uganda                                                                                                    | - Dart Veus Dissures | - Advanced Second | Health Service Commission |
|----------------------------------------------------------------------------------------------------|----------------------|-------------------|---------------------------|
| welcome to Our Job Site                                                                                                    | Post Your Resume     | • Advanced Search | New Jobs(Last 7 Days)     |
| Looking for a                                                                                                    |                      |                   | Login                     |
| New Job                                                                                                    |                      | E-mail            |                           |
| Use the fields below to search through the<br>variety of jobs posted on our web site click<br>"Search" to begin. Click on "Advanced Search | - Constanting        | aa@gmail.com      |                           |
| button to further refine your search*                                                                                                    |                      | Password          |                           |
| Job title or keywords                                                                                                    | Q Search             |                   |                           |
|                                                                                                    |                      |                   | Forgot Password ?         |
|                                                                                                    |                      |                   | SIGN IN                   |
| Welcome To Our Job Site 🔗                                                                                                    |                      | R                 | egister Now               |
|                                                                                                    |                      |                   |                           |

The login is possible with one factor authentication. To login do the following:

- > Insert email address.
- > Then insert the **Password**
- > Click **sign in**.

### **LOGOUT**

| e-Recruitment<br>Health Service Commission | Republic of Uganda   |                            | e-Recruitment<br>Health Service Commissio | on             |   |      | Heath Service Commission  |
|--------------------------------------------|----------------------|----------------------------|-------------------------------------------|----------------|---|------|---------------------------|
| P Dashboard                                | Welcome To,          |                            |                                           | 8              | 0 | ۵    | HI, test computing Logout |
| A My Account                               |                      |                            |                                           |                |   |      |                           |
| 😰 New jobs (Last 7 days                    | List of Jobs Applied |                            |                                           |                |   |      | View full list            |
| Simple Search                              |                      |                            |                                           |                |   |      |                           |
| Advanced Search                            | S.No User Institu    | tion Job Reference         | Job Title                                 |                |   | Date | Details                   |
| Apply Direct Jobs                          |                      |                            | <b>Results Not Found</b>                  |                |   |      |                           |
| View All Applied Jobs                      | Recent Jobs          |                            |                                           |                |   |      | View full flat            |
| @ View All My Results                      |                      |                            |                                           |                |   |      |                           |
| 💱 Appeal & Complaints                      | Job Reference        | Job title                  | Institution Name                          | Job Expiry Dat | e |      | Apply Now                 |
|                                            |                      |                            | Results Not Found                         |                |   |      |                           |
|                                            |                      | 2021 © 2020 Health Service | Commission,Uganda: All Rights Reserved    |                |   |      | Complaints FAQ            |

> To logout of the system, click the **logout button** in the top right corner.

# **3** APPLICATION SUBMISSION MANAGEMENT

**3.1How to capture personal information.** 

- ➢ Login / register
- > Click **My account**.

| e-Recruitment <               | Republic of Uganda | e-Rec<br>Health Serv | cruitment<br>vice Commission |               | Heath Service Commission |
|-------------------------------|--------------------|----------------------|------------------------------|---------------|--------------------------|
| 9 Dashboard                   | Welcome To,        |                      |                              | 5,            | 👌 HI, victor Walswa      |
| 3 My Account                  | Personal Info      | Qualification        | Experience                   | Other Info    | Status                   |
| New jobs (Last 7 days         | 8                  |                      | (ê)                          | -@-           | (Þ)                      |
| - Simple Search               |                    |                      |                              | <u> </u>      | ~                        |
| Advanced Search               |                    | click here t         | to upload p                  | assport pho   | oto                      |
| Apply Direct Jobs             |                    | victor Waiswa 🥝      |                              | %             | Mamail com               |
| View All Pending Jobs<br>List |                    |                      |                              | - HEIDIWEISHE | regman.com               |
| View All Applied Jobs<br>List |                    |                      |                              |               |                          |
| View All My Results           | First Name *       |                      | Last Name*                   |               |                          |
| Appeal & Complaints           |                    |                      |                              |               |                          |

- Click pen to upload your passport photo in form of an image (png, jpeg...). Note: Don't upload pdf form or any other document format.
- > Insert personal information such as First name, date of birth, NIN...
- Upload the image of your national ID. Note: Don't upload pdf form or any other document format.
- > Upload the pdf version of your cv. **Note:** Don't upload an image format,
- Click Next.
- > Insert **qualification** information.

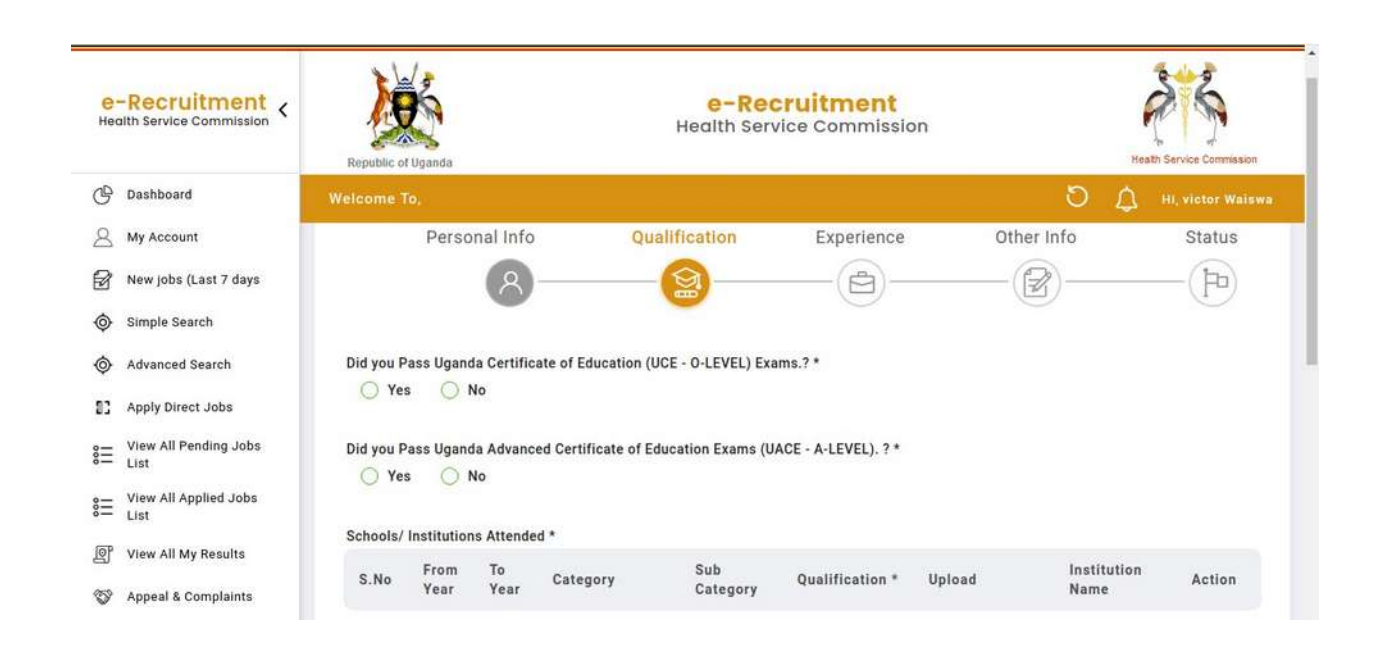

- > Select the qualifications you passed and fill in the grades.
- Select whether you passed UCE or Not.
- If you select Yes, select the year you completed it and upload the PDF file of the UCE certificate. Note: Certificate not passlip.
- Select the subjects and grades obtained in the UCE. Note: select and don't type.
- Click + to add new subject OR click to remove a subject.
- Select whether you passed UACE or Not.
- If you select Yes, select the year you completed it and upload the PDF file of the UACE certificate. Note: Certificate not passlip.
- Select the subjects and grades obtained in the UACE. Note: select and don't type.
- Click + to add a new subject OR click to remove a subject.
- > Next section is schools or institutions attended.
- Select the from and to year you were at a given institution.
- Select the category, subcategory and qualification. Note: select and don't type.

Page | 10 ERS End User Training Manual

- Attach the pdf of the certificate and transcript of the qualification. For UCE and UACE attach certificate and passlip.
- > Select the institution you studied from.
- If the institution is not in the drop down, select other and then type in the institution name under other institution name.
- Click + to add a new institution OR click to remove an institution.
- > Repeat the process of adding institutions until all are added.
- > In the next section, select the key competencies by clicking on them.

| e-Recruitment <         | e-Rec<br>Health Serv                     | <b>ruitment</b><br>rice Commission | Heath Service Comments |
|-------------------------|------------------------------------------|------------------------------------|------------------------|
| 🕑 Dashboard             | Welcome To,                              | 0                                  | 💭 🛛 HI, victor Waiswa  |
| A My Account            | Key *                                    |                                    |                        |
| 🔗 New jobs (Last 7 days | Accountability                           | ick to select                      |                        |
| Simple Search           | Assertiveness and Self confidence        |                                    |                        |
| Advanced Search         | Concern for quality and standards        |                                    |                        |
| Apply Direct Jobs       | Flexibility                              |                                    |                        |
| E View All Pending Jobs | Innovativeness                           |                                    |                        |
| E View All Applied Jobs |                                          |                                    | Next Reset             |
| 안 View All My Results   |                                          |                                    |                        |
| 🐼 Appeal & Complaints   | 2021 © 2020 Health Service Commission,Ug | inda. All Flights Heserved         | Complaints FAQ         |

- Click next.
- > Next is **Experience** information.

| e-Recruitment <<br>Health Service Commission | Republic of Uganda           | e-Rec<br>Health Serv | ruitment<br>ice Commission |            | Heath Service Commission |
|----------------------------------------------|------------------------------|----------------------|----------------------------|------------|--------------------------|
| 🖇 Dashboard                                  | Welcome To,                  |                      |                            | S (        | ) HI, victor Waiswa      |
| A My Account                                 | (                            |                      |                            |            |                          |
| 🖉 New jobs (Last 7 days                      | Personal Info                | Qualification        | Experience                 | Other Info | Status                   |
| Simple Search                                | 8                            | -9                   | -0-                        | -(2)       | —(Þ)                     |
| Advanced Search                              |                              |                      |                            |            |                          |
| ] Apply Direct Jobs                          | Experience Year *            |                      | Experience Month           | •          |                          |
| E View All Pending Jobs                      | 0                            | ~                    | 0                          |            | ~                        |
| View All Applied Jobs                        | Employee Id                  |                      | Council Registrati         | on Status* |                          |
| - List                                       | Employee Id                  |                      | Select                     |            | ~                        |
| 한 View All My Results                        | Practising Licensure Status* |                      | Currently Working          | in         |                          |
|                                              |                              |                      |                            |            |                          |

- > Select the number of years and months of relevant experience.
- > Insert the Employee ID number.
- > Select the council registration status and the practicing license status.
- > Select the type of the institution/ company where you are currently working
- Type in the name of the institution/ company where you are currently working in the mention current working detail.
- > Type in the current post.
- > Capture the current salary in numbers, don't put comas.
- > Select whether you are recommended by current employer.
- > If yes, specify who is recommending you by typing their title and name.
- Select the date when you were appointed to the current post.
- > Upload the pdf of the recommendation letter.
- > Select the terms of employment.
- > If licensed, type in your license number and the council registration number.
- Upload the image of the license and council registration certificate. Note: images (jpg, png) should be uploaded not pdfs here.
- > The next section is the employment record.
- Select the from and to year you were at a given work place.
- > Type the position held and the employer's name and address.
- Attach the pdf of the appointment letter/ contract. Note: don't attach id or anything else here.
- Click + to add a new work place OR click to remove a work place.
- Click Next.
- > Next is Capture other information.

| e-Recruitment <<br>Health Service Commission < | Republic of Uganda                     | e-Red<br>Health Serv     | <b>cruitment</b><br>vice Commission |                            | Heath Service Commission |
|------------------------------------------------|----------------------------------------|--------------------------|-------------------------------------|----------------------------|--------------------------|
| 🕒 Dashboard                                    | Welcome To,                            |                          |                                     | ຽ .                        | 🖞 HI, victor Waiswa      |
| R My Account                                   | 6                                      |                          |                                     |                            |                          |
| New jobs (Last 7 days                          | Personal Info                          | Qualification            | Experience                          | Other Info                 | Status                   |
| Simple Search                                  | (A)                                    |                          | —e—                                 | <u> </u>                   | (Þ                       |
| Advanced Search                                |                                        | •                        |                                     | -                          |                          |
| Apply Direct Jobs                              | Have you ever been convicted in a Crim | inal Charge? *           | Give Brief Details                  | including Sentence impos   | ed *                     |
| E View All Pending Jobs                        | Ves No                                 |                          |                                     |                            |                          |
| E View All Applied Jobs                        | How soon would you be available for ap | pointment if Selected? * | State the minimum                   | n Salary expectation.?(Per | Month)*                  |
| ହ୍ରା View All My Results                       |                                        |                          |                                     |                            |                          |
| 🕉 Appeal & Complaints                          | Is the Applicant already in Government | service ?                |                                     |                            |                          |

- > Insert **conviction** details, and **government service** details.
- ➢ Insert referees.
- Click next.
- > A pop up shows asking whether the applicant wants to apply for a job now.
- > select desired option and the details entered will be saved.
- > The next page is the status page showing completed tasks.

| Health Service Commission       | Republic of Uganda | н                             | ealth Service Commissio             | on        | Health Service Commission |
|---------------------------------|--------------------|-------------------------------|-------------------------------------|-----------|---------------------------|
| Dashboard                       | Welcome To,        |                               |                                     | ຽ         | 🛕 HI, victor Waiswe       |
| A My Account                    |                    |                               | Status                              |           |                           |
| New jobs (Last 7 days           |                    | Y                             | our Account Updated Successful      | у         |                           |
| Simple Search                   |                    | S.NO                          | Step Name                           | Status    |                           |
| Advanced Search                 |                    | i                             | Personal Info                       | Completed |                           |
| ] Apply Direct Jobs             |                    | 2                             | Qualification                       | Completed |                           |
| E View All Pending Jobs         |                    | 3                             | Experience                          | Completed |                           |
| E View All Applied Jobs<br>List |                    | 4                             | Other Info                          | Completed |                           |
| ଙ୍ଗୁ View All My Results        |                    |                               |                                     |           |                           |
| 🌮 Appeal & Complaints           |                    |                               |                                     |           |                           |
|                                 |                    | 2021 C 2020 Health Service Co | ommission Uganda, All Rights Reserv | ed        | Complaints FAQ            |

## 3.2 How to view available jobs and apply.

### Scenario 1: Public jobs

- ➢ Login into system.
- Click new jobs.

| e-Recruitment<br>Health Service Commission | Republic of Uganda            | e-<br>Health                  | Recruitment<br>Service Commission |                            | Heath Service Commission |
|--------------------------------------------|-------------------------------|-------------------------------|-----------------------------------|----------------------------|--------------------------|
| 🕒 Dashboard                                | Welcome To,                   |                               |                                   | 0                          | 💭 Hi, Victor Waiswa      |
| A My Account                               | "Looking for new job? use the | new fields below to search    | through the variety of jobs po    | osted on our website click | 'Search' to begin.       |
| New jobs (Last )<br>days                   | Click on Advanced Search but  | ton to further refine your se | earch"                            |                            |                          |
| Simple Search                              | Keywords *                    | Search                        | Reset                             | dvance Search              |                          |
| Advanced Search                            |                               |                               |                                   |                            |                          |
| Apply Direct Jobs                          | Showing 1 To 1 records (1 rec | ords from 1 records)          |                                   |                            |                          |
| S View All Pending Jobs                    | Job Reference                 | Job title                     | Institution Name                  | Job Expiry Date            | Details                  |
| Set View All Applied Jobs                  | eRS/2021/00027/1/MOH          | medical officer               | мон                               | 23/08/2021                 | Ξ                        |
| [] View All My Results                     |                               |                               |                                   |                            |                          |
| 😵 Appeal & Complaints                      |                               |                               |                                   |                            |                          |
| 1                                          | 2021 0                        | 2020 Health Service Commis    | ilon,Uganda. All Rights Reserved  |                            | Complaints FAQ           |

> Click **details icon** of job you want and click **apply now**.

| Republic of Uganda      | Healt                                                                                                    | -Recruitment<br>h Service Commission                                                                                                    | Heath Service Commission                                                                                                    |
|-------------------------|----------------------------------------------------------------------------------------------------|----------------------------------------------------------------------------------------------------|----------------------------------------------------------------------------------------------------|
| Welcome To,             |                                                                                                    |                                                                                                    | 🖸 🍈 HI, Victor Waiswa                                                                                                    |
| 2                       |                                                                                                    |                                                                                                    |                                                                                                    |
| Job Vacancy Requisition |                                                                                                    |                                                                                                    |                                                                                                    |
|                         |                                                                                                    |                                                                                                    | Apply Now                                                                                                    |
| 1                       |                                                                                                    |                                                                                                    |                                                                                                    |
| Salary Scale            | : MOH<br>: U4                                                                                                    | Type of Appointment                                                                                                    | : medical officer<br>: Permanent                                                                                                    |
| Number of Vacancies     | :2                                                                                                    | Date Vacancy Occurred                                                                                                    | :23/08/2021                                                                                                    |
| Age Limit               | : To                                                                                                    |                                                                                                    |                                                                                                    |
|                         |                                                                                                    |                                                                                                    |                                                                                                    |
| Qualification Details   |                                                                                                    |                                                                                                    |                                                                                                    |
|                         | Republic of Uganda<br>Welcome To,<br>Job Vacancy Requisition<br>View the details here<br>Institution Name<br>Salary Scale<br>Number of Vacancies<br>Age Limit | Republic of Uganda Welcome To, Job Vacancy Requisition View the details here Institution Name MOH Salary Scale U4 Number of Vacancies 2 Age Limit To  Cualification Details View the details here 2021 © 2020 Health Service Commons | Republic of Uganda         Welcome To,         Job Yacancy Requisition         View the details here         Institution Name       MOH         Institution Name       MOH         Salary Scale       U4         Number of Vacancies       2         Age Limit       To         Date Vacancy Occurred         Age Limit       To |

> Update available information in the system if necessary and click save until you finish the application form.

#### **Highly Confidential**

#### Page | 14 ERS End User Training Manual

| Recruitment                   | Republic of Uganda       | e-Recru<br>Health Service | Commission          |   | Hea | th Service Commission |
|-------------------------------|--------------------------|---------------------------|---------------------|---|-----|-----------------------|
| Dashboard                     | Welcome To,              |                           |                     | 5 | ۵   | HI, Victor Waiswa     |
| My Account                    | Preferrable time to Call |                           |                     |   |     |                       |
| New jobs (Last 7 days         | Day Time                 | ~                         |                     |   |     |                       |
| Simple Search                 |                          |                           |                     |   |     |                       |
| Advanced Search               | Present Address *        |                           | Permanent Address * |   |     |                       |
| Apply Direct Jobs             | Namugongo                |                           | Namugongo           |   |     |                       |
| View All Pending Jobs<br>List |                          |                           |                     |   |     |                       |
| View All Applied Jobs<br>List |                          | Å                         |                     |   |     |                       |
| View All My Results           | Use my permanent address |                           |                     |   |     |                       |
| Appeal & Complaints           |                          |                           |                     |   |     | Save Reset            |

### > Click **submit application** to submit application.

| e-Recruitment <          | Republic of Uganda |                          | e-Recruitment<br>Health Service Commission |   |           |    | Heath Service Con | misson |
|--------------------------|--------------------|--------------------------|--------------------------------------------|---|-----------|----|-------------------|--------|
| 🕒 Dashboard              | Welcome To,        |                          |                                            | 2 | ð         | ۵  | Hi, Victor Walswa | Logout |
| A My Account             |                    |                          | •                                          |   | ~         |    |                   |        |
| 🔗 New jobs (Last 7 days  |                    | S.NO                     | Step Name                                  | 4 | Status    |    |                   |        |
| Simple Search            |                    | а                        | Personal Info                              | 0 | Completed | 1  |                   |        |
| Advanced Search          |                    | 2                        | Qualification                              | 0 | Completer | ,  |                   |        |
| 2 Apply Direct Jobs      |                    | a                        | Experience                                 |   | Completer | 1  |                   |        |
| 8 Ξ Incomplete jobs list |                    |                          |                                            |   | Completer | S  |                   |        |
| S= View All Applied Jobs |                    | 4                        | Other Info                                 |   | sompreter | e: |                   |        |
| (I View All My Results   |                    | 5                        | Documents                                  | 2 | Completed |    |                   |        |
| 🐨 Appeal & Complaints    |                    |                          | Go To Home Page Print                      |   |           |    |                   |        |
|                          |                    |                          |                                            |   |           |    |                   |        |
|                          |                    | 2022 © 2020 Health Servi | ce Commission,Uganda. All Rights Reserved  |   |           |    | Complaints FAQ    |        |

## > Click **print** to print form 3 of application.

### Scenario 2: Direct jobs

IF the VD is Direct, apply via **Apply Direct Jobs** using advert ref code (Which was generated in VD)

Page | 15 ERS End User Training Manual

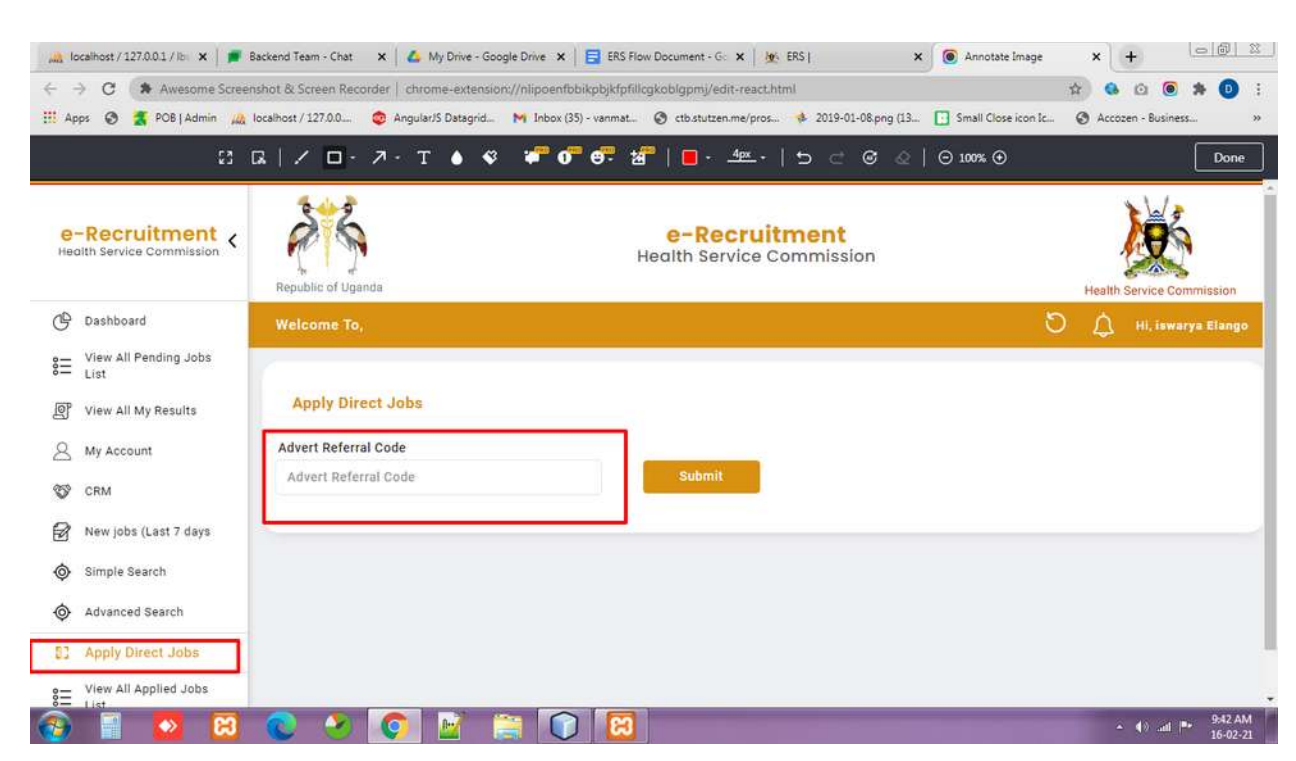

Note: - Candidate can apply for a maximum of 2 jobs per advert.

#### 3.3 How to view all applied jobs list.

> On left side menu click **View all applied jobs List**.

| e-Recruitment<br>Health Service Commission | Republic of | Uganda                | <mark>e-Re</mark><br>Health Sei | cruitment<br>rvice Commission | Her        | A Service Commission |
|--------------------------------------------|-------------|-----------------------|---------------------------------|-------------------------------|------------|----------------------|
| C Dashboard                                | Welcome To  |                       |                                 |                               | DΔ         | HI, Victor Waiswa    |
| A My Account                               | 1           |                       |                                 |                               |            | -                    |
| 🛃 New Jobs (Last 7 days                    | Applied .   | Job List              |                                 |                               |            |                      |
| Simple Search                              | Period Fro  | m                     | To                              |                               | Keyword    |                      |
| Advanced Search                            | mm / dd     | / уууу                | mm / dd / yyy                   | y                             | Keyword    |                      |
| Apply Direct Jobs                          |             |                       |                                 |                               |            |                      |
| SE View All Pending Jobs                   |             |                       | Search                          | Reset                         |            |                      |
| 8= View All Applied                        | Showing 1   | To 8 records (8 recor | ds from 8 records)              |                               |            |                      |
| •- Jobs List                               | S.No        | User Institution      | Job Reference                   | Job Title                     | Date       | Details              |
| I View All My Results                      | 312         | мон                   | eRS/2021/00012/1/MOH            | Medical Assistant             | 14/05/2021 |                      |
| 💱 Appeal & Complaints                      | 2           | Lira RRH              | eRS/2021/00010/5/LIraRRH        | Senior Lab Technician         | 17/05/2021 | =                    |
|                                            |             | 2021 © 2              | 020 Health Service Commission,U | ganda. All Rights Reserved    | Com        | plaints FAQ          |

> Click details icon on job you want.

| e-Recruitment<br>Health Service Commission                                                                                                    | Republic of Uganda                                                                      | e-<br>Health                                         | Recruitment<br>Service Commission                                                   | Health Service Commission                       |
|----------------------------------------------------------------------------------------------------|-----------------------------------------------------------------------------------------|------------------------------------------------------|-------------------------------------------------------------------------------------|-------------------------------------------------|
| 🕒 Dashboard                                                                                                    | Welcome To,                                                                             |                                                      |                                                                                     | 🛈 🔘 HI, Victor Waiswa                           |
| A My Account                                                                                                    | 1                                                                                       |                                                      |                                                                                     |                                                 |
| 🔗 New jobs (Last 7 days                                                                                                    | Job Vacancy Requisition<br>View the details here                                        |                                                      |                                                                                     |                                                 |
| Simple Search                                                                                                    |                                                                                         |                                                      |                                                                                     | Print                                           |
| Ý                                                                                                    |                                                                                         |                                                      |                                                                                     |                                                 |
| Advanced Search                                                                                                    |                                                                                         |                                                      |                                                                                     |                                                 |
| <ul> <li>Advanced Search</li> <li>Apply Direct Jobs</li> </ul>                                                                                        | You have applied for the jol                                                            | o : medical officer (eRS/202                         | 1/00027/1/MOH)                                                                      | ×                                               |
| Advanced Search     Apply Direct Jobs     View All Pending Jobs     List                                                                              | You have applied for the job                                                            | o : medical officer (eRS/202<br>: MOH                | 1/00027/1/MOH)<br>Title of the Post                                                 | : medical officer                               |
| Advanced Search     Apply Direct Jobs     View All Pending Jobs     List     View All Applied Jobs     List                                           | You have applied for the job<br>Institution Name<br>Salary Scale                        | o : medical officer (eRS/202<br>: MOH<br>: U4        | 1/00027/1/MOH)<br>Title of the Post<br>Type of Appointment                          | : medical officer<br>: Permanent                |
| Advanced Search Apply Direct Jobs View All Pending Jobs List View All Applied Jobs List View All Applied Jobs View All My Results View All My Results | You have applied for the job<br>Institution Name<br>Salary Scale<br>Number of Vacancies | o : medical officer (eRS/202<br>: MOH<br>: U4<br>: 2 | 1/00027/1/MOH)<br>Title of the Post<br>Type of Appointment<br>Date Vacancy Occurred | * medical officer<br>: Permanent<br>:23/08/2021 |

### 3.4 How to view shortlisting report from home page

Once shortlist is done check shortlisted candidates by clicking Interview
 program – shortlist.

| Search" to begin. Click on "Advanced Search"                                                                                                    | E-mail            |
|----------------------------------------------------------------------------------------------------|-------------------|
| utton to turther refine your search                                                                                                    | Password          |
| Job tille or keywords Q Search                                                                                                    | Password          |
| A second second s | Forgot Password ? |
|                                                                                                    | SIGN IN           |
| Nelcome To Our Job Site                                                                                                    | Register Now      |
| lear Joh Seekers                                                                                                    | Quick Links >     |
| thank you for visition a Descultment estaar page. This page provides applicants interested in ampleument                                                                                                    |                   |
| thank you for visiting e-Recruitment career page. This page provides applicants interested in employment<br>apportunities at Uganda Health Services Commission (HSC) with an integrated and simple way of applying<br>o any vacancy(s) in any HSC Eacility. On this page you will find all the vacancies available in all HSC.                                                                                                    |                   |

### Select **advert** and **job title**.

| <pre>bit detuge bit bit detuge and bit bit bit bit bit bit bit bit bit bit</pre>                                                                                                    |                                                                                                    | e-Recruitment<br>Health Service Commission                                 | P \$                                                 |
|----------------------------------------------------------------------------------------------------|----------------------------------------------------------------------------------------------------|----------------------------------------------------------------------------|------------------------------------------------------|
| I starting Program - Shortlist   Introduce Program - Shortlist     Introduce Decomposition of the Starting of The Starting of The S                                                  | Welcome to Our Job Site                                                                                                    | Post Your Resume     Advance                                               | d Search • New Jobs(Last 7 Days)                     |
| <pre>traview Program - Shortlist<br/>we we we we we we we we we we we we we w</pre>                                                                                                    | 🛠 Home 🔰 Interview Program - Shortlist                                                                                                    |                                                                            |                                                      |
| <pre>intermed by the second second se</pre> | Interview Program - Shortlist                                                                                                    |                                                                            |                                                      |
| <pre>very very very very very very very very</pre>                                                                                                    | Advert Reference ID*                                                                                                    | loh Title*                                                                 |                                                      |
| Image: control control contro control control contro control control control control control co                                      | Select                                                                                                    | v Select v                                                                 |                                                      |
| 2 determined with the set of the set of t          |                                                                                                    | SEARCH RESET<br>No Results Found                                           |                                                      |
| Click search.                                                                                                    | © 2020 Health Service Commission,Uganda. All Right                                                                                                    | s Reserved                                                                 | Complaints FAQ                                       |
| <complex-block></complex-block>                                                                                                    | Click <b>search.</b>                                                                                                    |                                                                            |                                                      |
| Repetic of logis POst Your Resume Advanced Search • New Jobs(Last 7 Day)   © Hone > Interview Program - Shortlist   Interview Program - Shortlist   Interview Program - Shortlist   Interview Program - Shortlist   Interview Program - Shortlist   Interview Program - Shortlist   Interview Program - Shortlist   Interview Program - Shortlist   Interview Program - Shortlist   Interview Program - Shortlist   Interview Program - Shortlist   Interview Program - Shortlist   Interview Reference ID*   Interview Program - Shortlist   Interview Program - Shortlisted will be displayed.                                                                                                    | <b>X</b>                                                                                                    | e-Recruitment<br>Health Service Commission                                 | 23                                                   |
| Home > Interview Program - Shortlist   Interview Program - Shortlist   Interview Program - Shortlisted   Interview Program - Shortlisted   Interview Program - Shortlisted   Interview Program - Shortlisted will be displayed.                                                                                                    | Republic of Uganda<br>Welcome to Our Job Site                                                                                                    | Post Your Resume     Advance                                               | d Search • New Jobs(Last 7 Daya)                     |
| Interview Program - Shortlist   Advert Reference ID*   Itrixing assistant   Store access   Store access                                                                                                    | 🛠 Home > Interview Program - Shortlist                                                                                                    |                                                                            |                                                      |
| Advert Reference ID*       Job Title*         Medics needed       Image: Image: I                                                                                  |                                                                                                    |                                                                            |                                                      |
| Medics needed       Nursing assistant         S.NO       Advert Title       Job Title       No of Vacancies       Shortlisted         1       Medics needed       Nursing assistant       3       1                                                                                                    | Interview Program - Shortlist                                                                                                    |                                                                            |                                                      |
| S.NO       Advert Title       Job Title       No of Vacancies       Shortlisted         1       Medics needed       Nursing assistant       3       1                                                                                                    | Interview Program - Shortlist                                                                                                    | Job Title*                                                                 |                                                      |
| S.NO     Advert Title     Job Title     No of Vacancies     Shortlisted       1     Medics needed     Nursing assistant     3     1         Verschaged State State S                                                                                                    | Interview Program - Shortlist<br>Advert Reference ID*<br>Medics needed                                                                                                    | y Nursing assistant                                                        |                                                      |
| S.NO       Advert Title       Job Title       No of Vacancies       Shortlisted         1       Medics needed       Nursing assistant       3       1                                                                                                    | Interview Program - Shortlist<br>Advert Reference ID*<br>Medics needed                                                                                                    | Job Title*<br>Vursing assistant                                            |                                                      |
| S.NO         Advert Title         Job Title         No of Vacancies         Shortlisted           1         Medics needed         Nursing assistant         3         1                                                                                                    | Interview Program - Shortlist<br>Advert Reference ID*<br>Medics needed                                                                                                    | Job Title*<br>V Nursing assistant V<br>SEARCH RESET                        |                                                      |
| 1     Medics needed     3     1                                                                                                    | Interview Program - Shortlist<br>Advert Reference ID*<br>Medics needed<br>Showing 1 To 1 records (1 records from 1 records)                                                                                                    | Job Title*<br>V Nursing assistant V<br>SEARCH RESET                        |                                                      |
| Versets of each of those shortlisted will be displayed.                                                                                                    | Interview Program - Shortlist<br>Advert Reference ID*<br>Medics needed<br>Showing 1 To 1 records (1 records from 1 records)<br>S.NO Advert Title                                                                                                    | Job Title*                                                                 | No of Vacancies Shortlisted                          |
| Verset and estimate in the second end of the second estimate and the second estimate in the second estimate in the       | Interview Program - Shortlist         Advert Reference ID*         Medics needed         Showing 1 To 1 records (1 records from 1 records)         S.NO       Advert Title         1       Medics needed                                                                                                    | Job Title*<br>SEARCH RESET Job Title Nursing assistant                     | No of Vacancies Shortlisted<br>3 1                   |
| Complaints FAQ<br>Click <b>shortlisted</b> .<br>A list of those shortlisted will be displayed.                                                                                                    | Interview Program - Shortlist         Advert Reference ID*         Medics needed         Showing 1 To 1 records (1 records from 1 records)         S.NO       Advert Title         1       Medics needed                                                                                                    | Job Title*  SEARCH RESET  Job Title  Nursing assistant  Nursing assistant  | No of Vacancies Shortlisted<br>3 1                   |
| Click <b>shortlisted</b> .<br>A list of those shortlisted will be displayed.                                                                                                    | Interview Program - Shortlist         Advert Reference ID*         Medics needed         Showing 1 To 1 records (1 records from 1 records)         S.NO       Advert Title         1       Medics needed                                                                                                    | Job Title*<br>SEARCH RESET<br>Job Title<br>Nursing assistant               | No of Vacancies Shortlisted<br>3 1                   |
| A list of those shortlisted will be displayed.                                                                                                    | Interview Program - Shortlist           Advert Reference ID*           Medics needed           Showing 1 To 1 records (1 records from 1 records)           S.NO         Advert Title           1         Medics needed                                                                                                    | Job Title*<br>Vursing assistant  Job Title  Nursing assistant  ss Reserved | No of Vacancies Shortlisted<br>3 1<br>Complaints FAQ |
| A list of those shortlisted will be displayed.                                                                                                    | Interview Program - Shortlist         Advert Reference ID*         Medics needed         Showing 1To 1 records (1 records from 1 records)         S.NO       Advert Title         1       Medics needed                                                                                                    | Job Title*<br>SEARCH RESET<br>Job Title<br>Nursing assistant<br>s Reserved | No of Vacancies Shortlisted<br>3 1                   |
|                                                                                                    | Interview Program - Shortlist Advert Reference ID* Medics needed Showing 1 To 1 records (1 records from 1 records) S.NO Advert Title 1 Medics needed  //ersstage@stituten.in/pdable//login=Mande. All Pipet Click shortlisted.                                                                                                    | Job Title*                                                                 | No of Vacancies Shortlisted<br>3 1<br>Comptaints FAQ |
|                                                                                                    | Interview Program - Shortlist         Advert Reference ID*         Medics needed         Showing 1 To 1 records (1 records from 1 records)         S.NO       Advert Title         1       Medics needed         //ersscagesstuccentin//public//loging.il/garder. All Pignet         Click shortlisted.         A list of those shortlisted | Job Title*                                                                 | No of Vacancies Shortlisted<br>3 1<br>Complaints FAQ |
|                                                                                                    | Interview Program - Shortlist         Advert Reference ID*         Medics needed         Showing 1 To 1 records (1 records from 1 records)         S.NO       Advert Title         1       Medics needed         //ersschage Stützen in/public/login ***Upande All Piper         Click shortlisted.         A list of those shortlisted     | Job Title*<br>SEARCH RESET<br>Job Title<br>Nursing assistant               | No of Vacancies Shortlisted<br>3 1<br>Comptaints FAQ |
|                                                                                                    | Interview Program - Shortlist         Advert Reference ID*         Medics needed         Showing 1 To 1 records (1 records from 1 records)         S.NO       Advert Title         1       Medics needed         Yersstage Stutzen in/public/loging in Ugende. All Plotte         Click shortlisted.         A list of those shortlisted    | Job Title<br>Job Title<br>Job Title<br>Nursing assistant                   | No of Vacancies Shortlisted<br>3 1<br>Comptaints FAQ |

| Republic of   | liganda                 |               | e-Recruitment<br>Health Service Commis | t<br>sion         |              | estin Service Commission |
|---------------|-------------------------|---------------|----------------------------------------|-------------------|--------------|--------------------------|
| Welcome to 0  | ur Job Site             |               | Post Your Resume                       | Advanced Search   | • New Job    | is(Last 7 Days)          |
| Home > Interv | lew Program - Shortlist |               |                                        |                   |              |                          |
| hortlist Deta | ail                     |               |                                        |                   |              |                          |
| S.NO          | Application Number      | Name          | Email                                  | Contact<br>Number | Profile From | Selected Status          |
| 79            | eRS/2021/00079/App/79   | Victor Waiswa | waiswabrianv@gmail.com                 | 0708445904        | Applied      | Shortlisted              |

# 4 CLIENT RELATIONSHIP MANAGEMENT (CRM), COMPLAINTS AND APPEAL MANAGEMENT

4.1HOW TO MAKE AN APPEAL OR COMPLAINT.

> On left side menu click appeals **and complaints**.

| e-Recruitment<br>Health Service Commission              | Republic of U | Iganda         |                | e-<br>Health | Recruitm<br>Service Com | ent<br>mission | He           | ath Service Commission |
|---------------------------------------------------------|---------------|----------------|----------------|--------------|-------------------------|----------------|--------------|------------------------|
| B Dashboard                                             | Welcome To    | 6              |                |              |                         |                | ΟΔ           | HI, Victor Waisw       |
| C My Account                                            | <u></u>       |                |                |              |                         |                |              |                        |
| New jobs (Last 7 days                                   | Crm           | week and Compl | ainto Liara    |              |                         |                | • A          | dd Inquiry/Appeal      |
| Simple Search                                           |               | peak and comp  | units ricie    |              |                         |                |              |                        |
| Advanced Search                                         |               |                | Complaint Type | :            | Limit:                  |                |              |                        |
| ] Apply Direct Jobs                                     | Q Sei         | irch           | Select Compla  | int Tyj 🗸    | 100                     | ~              |              |                        |
| Uiew All Pending Jobs                                   | SI.NO         | First Name     | Last Name      | Email        |                         | Complaint Type | Complaint    | Action                 |
| <ul> <li>View All Applied Jobs</li> <li>List</li> </ul> |               |                |                |              |                         |                | Reference No |                        |
| View All My Results                                     |               | Victor         | Waiswa         | waiswal      | manv@gmail.com          | Complaint      | Int/00002    | 9                      |
| Appeal & Complaints                                     |               |                |                |              |                         |                |              |                        |

- > Click add inquiry or appeal.
- > **Insert** necessary information and **submit**.

| e-Recruitment <                 | Republic of Uganda     | e-Recrui<br>Health Service ( | tment<br>Commission | Health Service Commission | ion  |
|---------------------------------|------------------------|------------------------------|---------------------|---------------------------|------|
| Cashboard                       | Welcome To,            |                              |                     | 🖸 🛕 HI, Victor Wai        | iswa |
| 3 My Account                    | Select Complaint About | Ŷ                            | Select Advert       |                           | ×    |
| New jobs (Last 7 days           | Job *                  |                              |                     |                           |      |
| Simple Search                   | Select Job             | ~                            |                     |                           |      |
| Advanced Search                 | Complaint Detail*      |                              |                     |                           |      |
| Apply Direct Jobs               | Complaint Detail       |                              |                     |                           |      |
| E View All Pending Jobs<br>List |                        |                              |                     |                           |      |
| E View All Applied Jobs<br>List |                        |                              |                     |                           |      |
| View All My Results             |                        |                              | Decet               |                           |      |
| Appeal & Complaints             |                        | Submit                       | Keset               |                           |      |

## 4.2 How to view the status of appeals and complaints.

| rm<br>Ile Your A         | o,<br>uppeals and Compl | laints Here<br>Complaint Type           | 43                                                                                 | Limit:                                                                                                    |                                                                                                    | ی C<br>۸۰                                                                                                    | HI, Victor Waisw<br>Id Inquiry/Appeal                                                                                                    |
|--------------------------|-------------------------|-----------------------------------------|------------------------------------------------------------------------------------|----------------------------------------------------------------------------------------------------|----------------------------------------------------------------------------------------------------|----------------------------------------------------------------------------------------------------|----------------------------------------------------------------------------------------------------|
| rm<br>le Your A<br>Q Se  | oppeals and Compl       | laints Here<br>Complaint Type           | c                                                                                  | Limit:                                                                                                    |                                                                                                    | J Ad                                                                                                    | ld Inquiry/Appeal                                                                                                    |
| rm<br>le Your A<br>Q. Se | opeals and Compl        | Complaint Type                          | c                                                                                  | Limit:                                                                                                    |                                                                                                    | Ad                                                                                                    | dd Inquiry/Appeal                                                                                                    |
| Q Se                     | arch                    | Complaint Type                          | <b>6</b>                                                                           | Limit:                                                                                                    |                                                                                                    |                                                                                                    |                                                                                                    |
| Q, Se                    | arch                    | Complaint Type                          | <b>.</b>                                                                           | Limit:                                                                                                    |                                                                                                    |                                                                                                    |                                                                                                    |
| Q Se                     | arch                    |                                         |                                                                                    |                                                                                                    |                                                                                                    |                                                                                                    |                                                                                                    |
|                          | SHAMM                   | Select Compla                           | int Ty 🗸                                                                           | 100                                                                                                    | ×                                                                                                    |                                                                                                    |                                                                                                    |
| SI.NO                    | First Name              | Last Name                               | Email                                                                              |                                                                                                    | Complaint Type                                                                                                    | Complaint<br>Reference No                                                                                                    | Action                                                                                                    |
| 1                        | Victor                  | Waiswa                                  | walswał                                                                            | manv@gmail.com                                                                                                    | Compiaint                                                                                                    | int/00002                                                                                                    |                                                                                                    |
| 2                        | Water                   | Walewa                                  | watewat                                                                            | viany@amail.com                                                                                                    | Complaint                                                                                                    | Sha/00002                                                                                                    |                                                                                                    |
| 4                        | VICTOR                  | waiswa                                  | watsWat                                                                            | manv@gman.com                                                                                                    | compaint                                                                                                    | -3110/00003                                                                                                    |                                                                                                    |
|                          | 5I.NO<br>1<br>2         | SI.NO First Name 1 Victor 2 Victor 2002 | SI.NO First Name Last Name 1 Victor Waiswa 2 Victor Waiswa 2021 @ 2020 Health Serv | SI.NO First Name Last Name Email<br>1 Victor Waiswa waiswat<br>2 Victor Waiswa waiswat<br>2021 © 2020 Health Service Commiss | SI.NO     First Name     Last Name     Email       1     Victor     Waiswa     waiswabrianv@gmail.com       2     Victor     Waiswa     waiswabrianv@gmail.com       2021     2020     Health Service Commission.Uganda. All Right | SI.NO     First Name     Last Name     Email     Complaint Type       1     Victor     Waiswa     waiswabrianv@gmail.com     Complaint       2     Victor     Waiswa     waiswabrianv@gmail.com     Complaint       2     Victor     Waiswa     waiswabrianv@gmail.com     Complaint | SI.NO       First Name       Last Name       Email       Complaint Type       Complaint Reference No         1       Victor       Waiswa       waiswabrianv@gmail.com       Complaint       Int/00002         2       Victor       Waiswa       waiswabrianv@gmail.com       Complaint       Sho/00003         2021 © 2020 Health Service Commission,Uganda. All Rights Reserved       Com |

#### > On left side menu, click **Appeal and Complaints**.

> Click **action icon** on appeal/inquiry you want to view. It will be displayed as below.

| e-Recruitment <         | Republic of Uganda                            | e-Recruitment<br>Health Service Commission    | Heath Service Commission |  |  |
|-------------------------|-----------------------------------------------|-----------------------------------------------|--------------------------|--|--|
| 🕒 Dashboard             | Welcome To,                                   | 6                                             | D 🛕 HI, Victor Waiswa    |  |  |
| A My Account            |                                               |                                               |                          |  |  |
| 🔗 New jobs (Last 7 days | CRM Conversations                             |                                               | S Back                   |  |  |
| Simple Search           | First Name : Victor                           | Complaint Detail : The mark                   | : The marks are so low.  |  |  |
| Advanced Search         | Last Name : Waiswa                            | Comments :                                    |                          |  |  |
| 2. Apply Direct Jobs    | Email : waiswabrianv@gmail.com<br>Job Title : | Complaint Status : Approve<br>Advert Ref Id : |                          |  |  |
| E View All Pending Jobs | Job Ref Id :                                  |                                               |                          |  |  |
| E View All Applied Jobs |                                               |                                               |                          |  |  |
| I View All My Results   |                                               |                                               |                          |  |  |
| 💱 Appeal & Complaints   |                                               |                                               |                          |  |  |